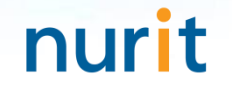

## 정보자산의 보안강화를 위하여 다계층 인증을 위한

# BaroPAM 솔루션 적용 프로세스

2025.3.

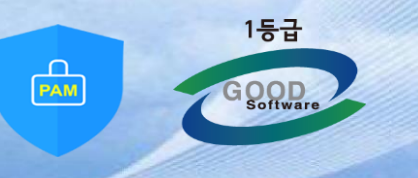

#### · . 2차 인증 적용 프로세스(애플리케이션)

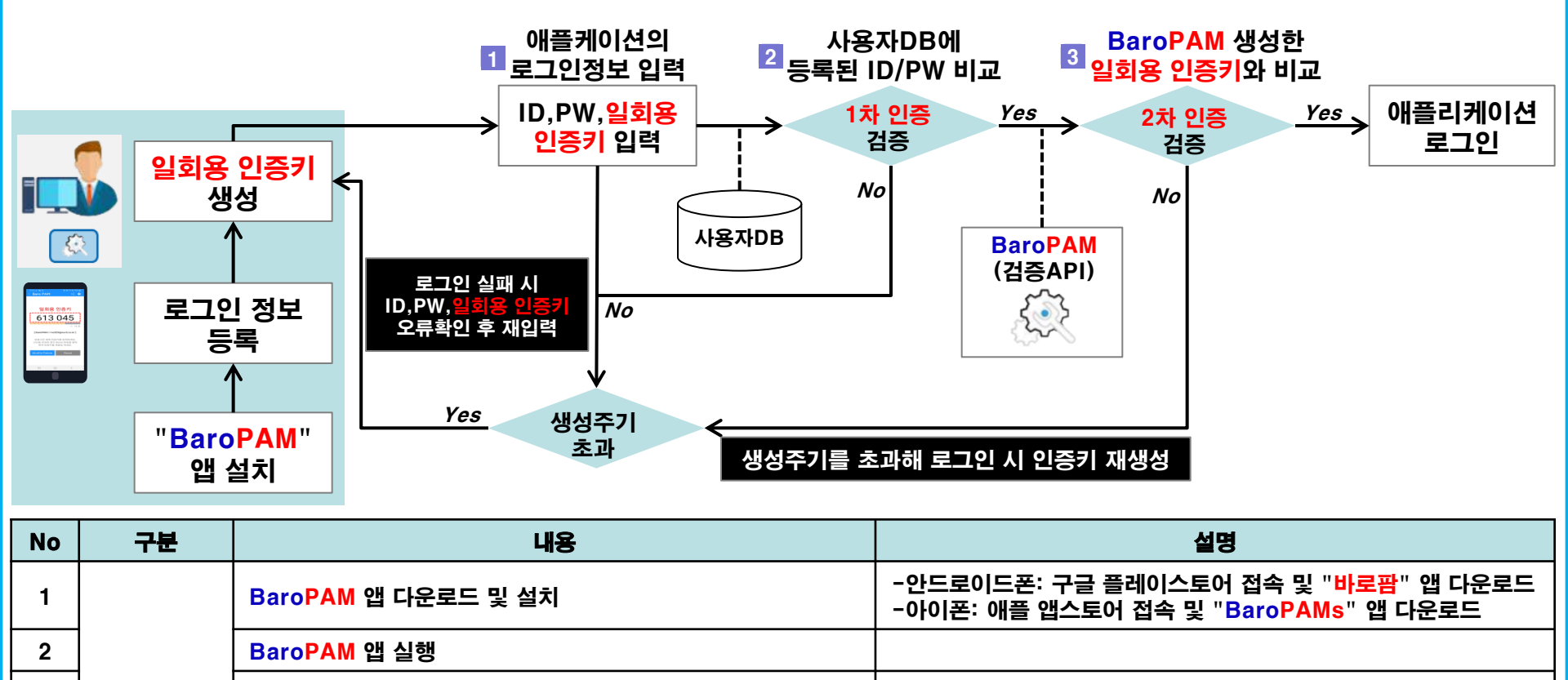

| 3 |                      | "일회용 인증키" 버튼 선택                                       | -실행된 앱 하단 오른쪽 버튼 선택                                                       |
|---|----------------------|-------------------------------------------------------|---------------------------------------------------------------------------|
| 4 | 2차 인증 앱<br>(BaroPAM) | 애플리케이션의 로그인 정보 등록                                     | -시스템명: 애플리케이션 명칭(임의 등록 가능)<br>-아이디: 애플리케이션의 로그인 −ID<br>-생성주기: 3~60초 사이 입력 |
| 5 |                      | 저장 후 목록 조회 시 나오는 항목 클릭, <mark>일회용 인증키</mark> 생성       | -아이폰 사용자는 <mark>본인 확인</mark> 절차를 거치지 않은 경우 <mark>본인 인증</mark><br>절차를 진행   |
| 6 |                      | 애플리케이션에 접속해 ID, PW, <mark>일회용 인증키를</mark> 입력해 로그<br>인 | -아이디, 생성주기, <mark>일회용 인증키를</mark> 이용해 2차 인증 검증                            |

#### · . 본인인증 적용 프로세스(아이폰) -

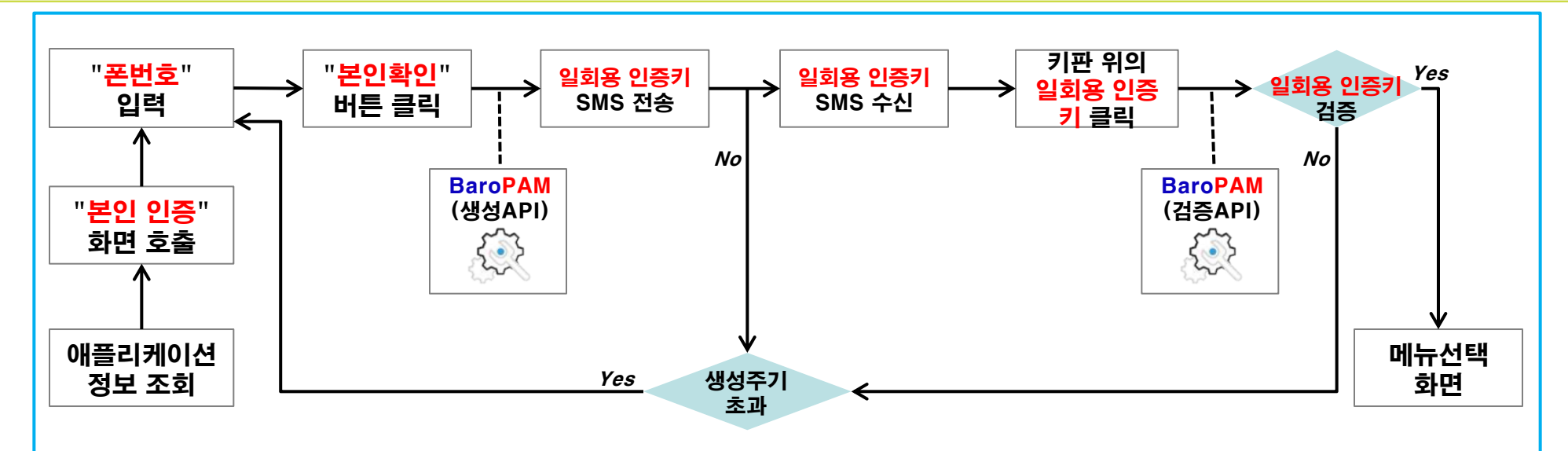

| No | 구분            | 내용                                                  | 설명                                                                                                    |
|----|---------------|-----------------------------------------------------|----------------------------------------------------------------------------------------------------|
| 1  | - 아이폰<br>본인확인 | 애플리케이션 정보 목록에서 <mark>일회용 인증키</mark> 를 생성할 항<br>목 클릭 | - <mark>본인확인</mark> 절차를 거치지 않은 경우 <mark>본인인증</mark> 절차를 진행                                                       |
| 2  |               | "본인인증" 화면 호출                                        |                                                                                                    |
| 3  |               | "폰번호" 입력                                            | -본인인증할 폰번호를 입력                                                                                                   |
| 4  |               | "본인확인" 버튼 클릭                                        | -내부 알고리즘에 의하여 "Verification code"인 <mark>일회용 인증키</mark> 를 생성<br>-생성한 <mark>일회용 인증키</mark> 를 전송하기 위한 SMS 연동 화면 호출 |
| 5  |               | "Verification code" SMS 전송                          | - <mark>일회용 인증키를</mark> 확인한 후 "SMS 전송" 버튼을 클릭                                                                    |
| 6  |               | "Verification code" SMS 수신                          | -본인 폰으로 전송한 <mark>일회용 인증키</mark> 가 키판 위에 표시<br>-폰번호가 틀린 경우 타인 폰으로 <mark>일회용 인증키</mark> 가 전송됨                     |
| 7  |               | 키판 위의 "Verification code" 클릭                        | -내부 알고리즘에 의하여 <mark>일회용 인증키</mark> 를 검증<br>-검증에 성공하면 메뉴선택 화면, 실패하면 본인인증 화면이 호출                                   |

#### · . 2차 인증 적용 프로세스(운영체제)

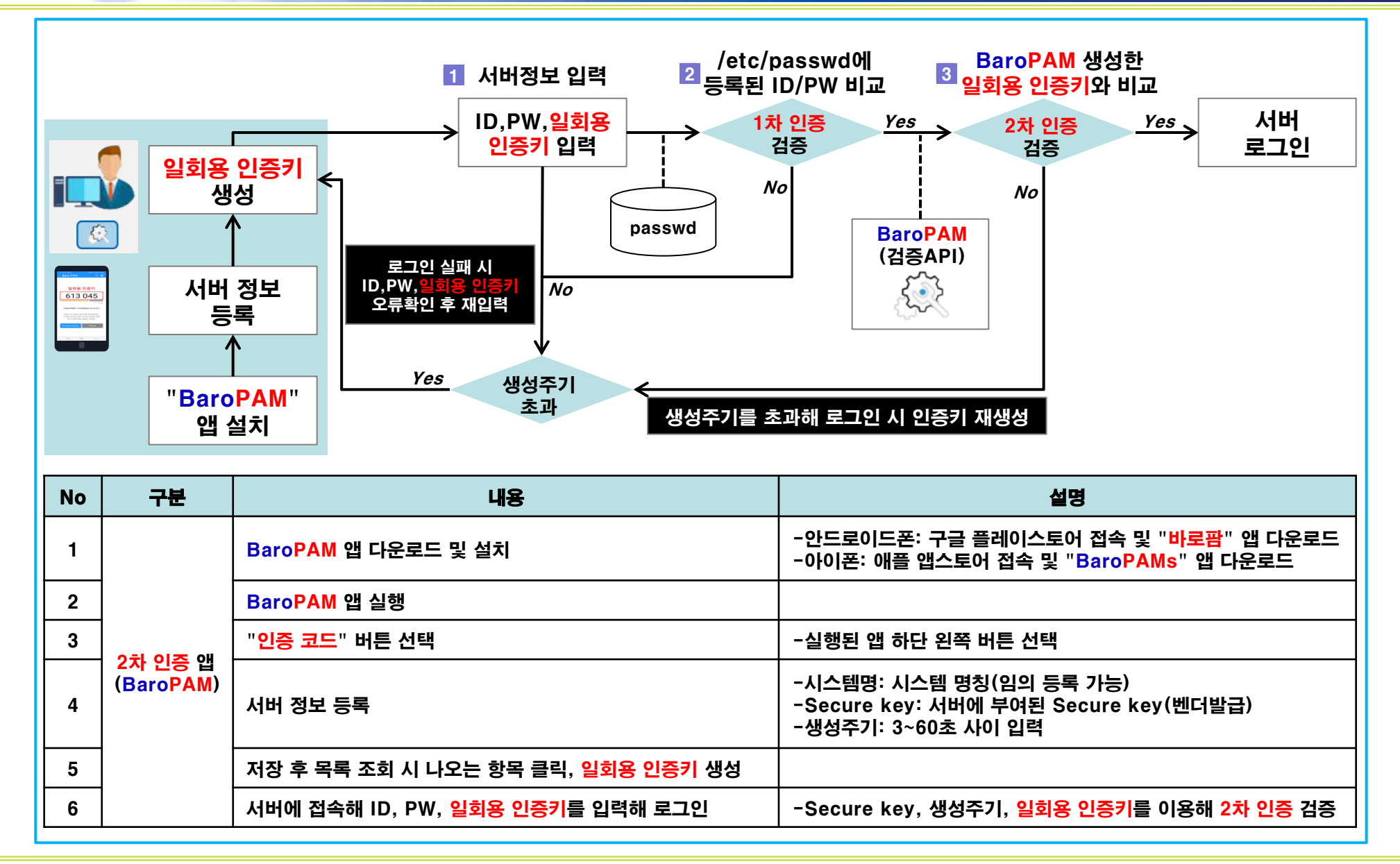

### II. 2차 인증 적용 데모화면(애플리케이션)

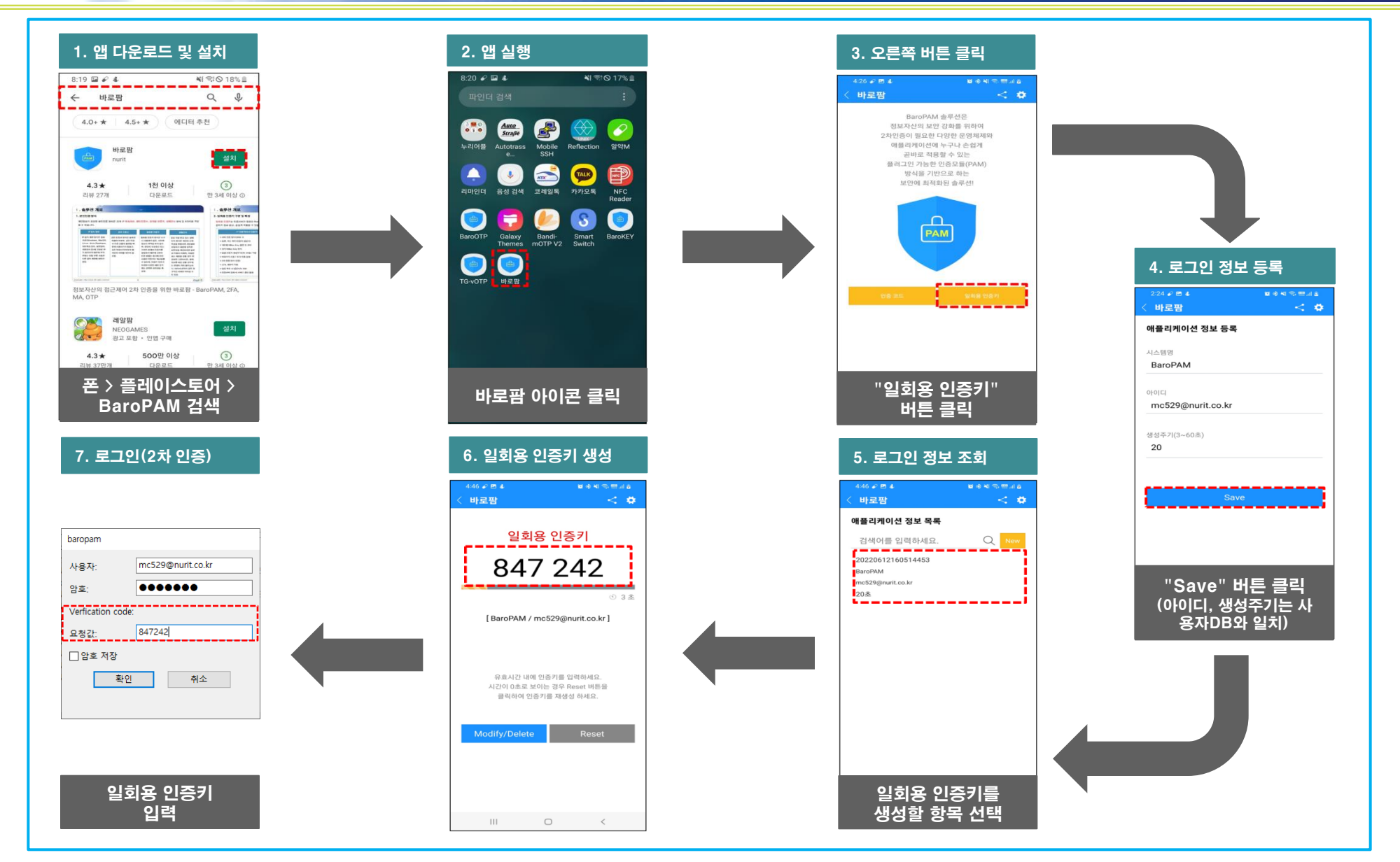

### II. 본인인증 적용 데모화면(아이폰)

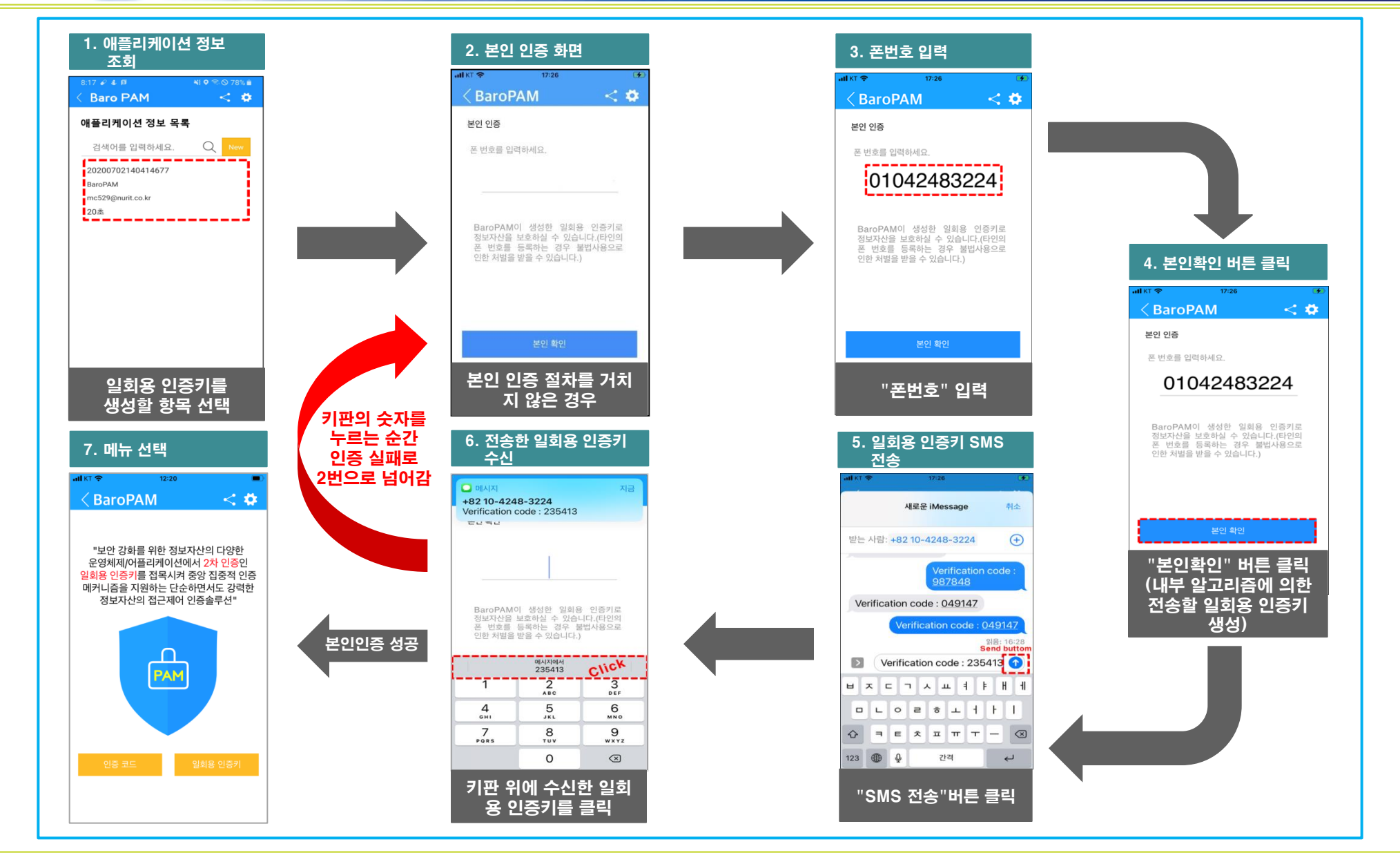

Copyright © Nurit Corp. All rights reserved.

### II. 2차 인증 적용 데모화면(운영체제)

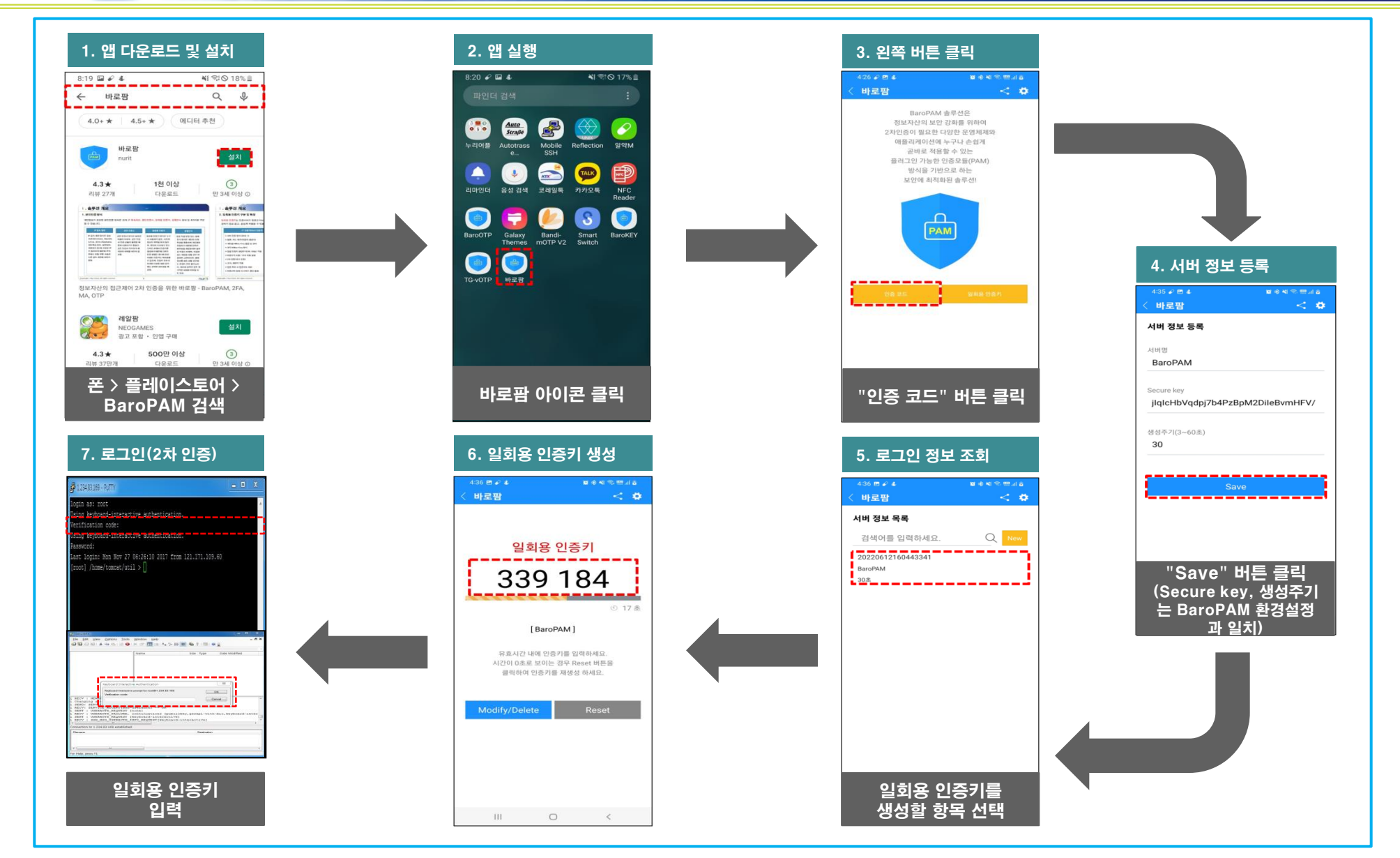

#### III. 안드로이드/아이폰에서 자주 발생하는 현상 및 조치

현상 : 아이폰인 경우 "BaroPAM" 앱을 설치한 후 본인확인 시 Keypad 위에 Verification code (메시지에서\n 123456)가 표시되지 않는 경우 원인 : 아이폰의 "암호 자동 완성 기능"이 설정되지 않아서 발생 조치 : "BaroPAM" 앱을 설치한 후 iOS12 부터는 더욱 편리한 암호 자동 완성 기능을 반드시 설정

(아이폰의 "설정" -> "암호" -> "암호 자동 완성" -> "허용")

현상 : 안드로이폰 또는 아이폰의 날짜와 시간이 현재 시간과 차이가 발생하여 "일회용 인증키"가 맞지 않은 경우

원인 : 안드로이폰 또는 아이폰의 날짜와 시간을 네트워크에서 제공하는 시간을 사용하지 않아서 발생.

조치 : 안드로이폰인 경우는 폰의 "설정" -> "일반" -> "날짜 및 시간" -> "날짜 및 자동 설정"과 "시간대 자동 설정" -> "허용" 아이폰인 경우는 폰의 "설정" -> "날짜 및 시간" -> "자동으로 설정" -> "허용"

현상 : 특정유형은 본인 폰번호로 메세지를 보낸 경우 발신은 되는데 수신이 안되는 경우 아이폰에서 본인 폰번호로 메시지 전송이 안되는 경우

원인 : 메시지 관련 아이폰 설정 상의 문제

조치 : 아이폰을 reboot 한 후에 해결 우선, 본인의 iPhone로 메시지가 전송이 안되는 경우를 확인하기 위해 다음을 확인해 주십시요.

1. 설정-메시지에서

-iMessage 활성화 여부 확인

-iMessage가 활성화 되어 있는 경우 발신 및 수신 안에 본인의 폰번호가 등록되어 있는지 확인

-SMS로 보내기가 활성화 되어 있는지 확인

-SMS/MMS 란의 MMS 메시지 활성화 확인

-SMS/MMS란의 차단된 연락처에서 본인의 폰번호가 등록되어 있는지 확인, 등록되어 있으면 제거할 것.

-맨션 란에서 알림받기 활성화

2. 아이폰의 메시지 앱에서 직접 자신의 iPhone 번호로 새로운 메시지를 전송해 본다. -아예 전송이 안되는 경우

-전송은 되지만 수신이 안되는 경우

위 경우에 안되는 경우

타인이 본인의 폰번호로 메시지를 보내서 정상으로 수신이 되면, 다음 URL을 참고하여 case 별로 확인해 주십시요.

>> If you can't send or receive messages on your iPhone, iPad, or iPod touch

https://support.apple.com/en-us/HT204065

https://www.businessinsider.com/why-is-my-iphone-not-sending-messages

>> 문자 메시지 전달 설정하기

https://support.apple.com/ko-kr/HT208386

nurit

### 기억할 필요가 없는 비밀번호! BaroPAM이 함께 합니다.

## 감사합니다!

#### www.nurit.co.kr

서울시 강서구 마곡중앙2로 15, 913호(마곡동, 마<mark>곡테크노</mark>타워2) 주식회사 누리아이티 대표전화 : 02-2665-0119